# 1. Lista przychodów

W nagłówku widoczne są:

- przycisk tworzenia nowego przychodu Nowa faktura lub Nowy rachunek,
- filtry,
- podsumowanie bieżącego roku podatkowego:
  - łączna wartość wystawionych przychodów,
  - łączna suma kwot zapłaconych,
  - łączna kwota pozostała do zapłaty.
  - lista wystawionych dokumentów.

Lista przychodów sortowana jest domyślnie po dacie wystawienia.

Na liście wyświetlane są następujące informacje o dokumentach:

- numer dokumentu,
- nabywca nazwa kontrahenta jest odnośnikiem do jego szczegółów,
- status,
- data wystawienia,
- data płatności (dla dokumentów nieopłaconych wyświetlają dni pozostałe do terminu lub dni po terminie, jeśli przeterminowana),
- kwota całkowita,
- do zapłaty w tej kolumnie można również dodać "szybką wpłatę",

# 2. Tworzenie przychodu

# 2.1 Wymagana konfiguracja konta przed wystawieniem dokumentu

Aby dodać przychód, należy uzupełnić dane firmy w konfiguracji. Tymi danymi są:

- nazwa firmy,
- adres firmy.

W przypadku braku tych danych, przed przejściem do formularza nowej faktury wyświetlany jest formularz uzupełnienia danych w oknie modalnym.

Formularz ten zawiera:

- nazwę firmy,
- numer identyfikacji podatkowej (nieobowiązkowe),
- numer identyfikacyjny firmy (nieobowiązkowe),
- adres:
  - pierwsza linia adresu,
  - druga linia adresu,
  - kod pocztowy,
  - ° miasto,
  - region/stan/prowincja,
  - kraj.

Po uzupełnieniu formularza użytkownik przenoszony jest to formularza nowego przychodu, a dane zostają zapisane w konfiguracji konta.

## 2.2 Formularz przychodu

Dodawanie przychodu odbywa się na formularzu wywoływanym przyciskiem *nowa faktura / nowy rachunek*. Formularz składa się z następujących części:

# 2.2.1 Nagłówek

W tej części użytkownik wskazuje:

- nagłówek dokumentu domyślnym nagłówkiem jest faktura / rachunek,
- podtytuł / opis,
- seria numeracji wybór jest obowiązkowy (więcej w części poświęconej konfiguracji serii numeracji),

• numer zamówienia.

| Nagłówek faktury | Numer faktury    |
|------------------|------------------|
| Faktura          | TI/2/9/2020/DEF  |
| Opis faktury     | Numer zamówienia |
|                  |                  |

#### 2.2.2 Dane nabywcy

Możliwy jest wybór zapisanego kontrahenta z listy lub wprowadzenia nowego. W tej części znajduje się pole wyboru klienta oraz przycisk umożliwiający dodanie nowego kontrahenta. Po wybraniu wyświetlają się następujące dane:

- nazwa kontrahenta,
- adres rozliczeniowy,
- numer NIP i REGON, jeśli uzupełnione.

| Nabywca 😲                                                                        |  |
|----------------------------------------------------------------------------------|--|
| Beautylish                                                                       |  |
| Beautylish 🗟                                                                     |  |
| Beautylish Inc.<br>CA 94104-5401 San Francisco<br>425 California St. Ste. 600 US |  |

Brakujące dane dla wybranego kontrahenta można uzupełnić z poziomu formularza klikając przycisk edycji dla wybranego klienta. Wyświetli się okienko z formularzem do uzupełnienia brakujących informacji.

| Edytuj firmę                 |                                          | × |  |
|------------------------------|------------------------------------------|---|--|
| Nazwa firmy                  | Beautylish                               |   |  |
| REGON                        |                                          |   |  |
| NIP                          |                                          |   |  |
|                              | Adres                                    |   |  |
| Adres – linia 1              | Beautylish Inc.                          |   |  |
| Adres - linia 2              |                                          |   |  |
| Kod pocztowy,<br>Miejscowość | CA 94104- San Francisco                  |   |  |
| Województwo, Państwo         | 425 California St. Ste Stany Zjednoczc 💙 |   |  |
|                              | Anului 🗸 Zapisz                          |   |  |
|                              |                                          |   |  |

## 2.2.3 Daty

- data wystawienia domyślnie wybrana jest data bieżąca. Można ją zmienić. Pole obowiązkowe.
- data dostawy jeśli inna niż data wystawienia. Domyślnie uzupełniona jest datą tożsamą z datą wystawienia.
- termin płatności pole domyślnie uzupełnione jest o domyślny termin płatności zapisany w ustawieniach konta (jeśli brak, to data wystawienia + 2 tygodnie); możliwy jest wybór jednego ze zdefiniowanych terminów płatności wskazując z listy.

| Data faktury   |  |
|----------------|--|
| 22-09-2020     |  |
| Data dostawy   |  |
| 22-09-2020     |  |
| Data płatności |  |
| 06-10-2020 🗰 🗸 |  |

#### 2.2.4 Ustawienia

- język,
- waluta.

Obie wartości są domyślnie użyte dla poprzedniej transakcji lub dla kraju.

#### 2.2.4.1 Przeliczanie walut

Pozycje przychodu można przeliczyć na inną walutę niż główna konta. W tym celu należy w polu wyboru walut wybrać tę, na którą wartości mają być przeliczone. Użytkownik może skorzystać z automatycznego pobrania wartości (kurs według Europejskiego Banku Centralnego) lub wprowadzić ją samodzielnie. Jeśli system nie może pobrać automatycznie kursu, to przycisk pobrania nie wyświetla się.

| Waluta                        | Waluta             |                      | Waluta             |             |
|-------------------------------|--------------------|----------------------|--------------------|-------------|
| GBP 🗸                         | GBP 🗸              |                      | AED 🗸              |             |
| Kurs wymiany waluty (EUR/GBP) | Pobierz ku<br>Kurs | rs z dnia 2020-11-02 | Kurs wymiany walut | y (EUR/AED) |
| L L                           | 0,90               | сĿ                   |                    |             |

W widoku waluta dla pojedynczych pozycji nie zmienia się. Wartości dla waluty głównej i dla przeliczonej wyświetlają się w podsumowaniu dokumentu.

**KWOTA BRUTTO** 

# 984,00 € (885,60 £)

| Kwota netto:          | 800,00 € (720,00 £) |
|-----------------------|---------------------|
| Kwota podatku:        | 184,00 € (165,60 £) |
| Pozostało do zapłaty: | 984,00 € (885,60 £) |

## 2.2.5 Pozycje przychodu

- nazwa produktu / usługi można wybrać istniejący lub dodać nowy. Jeśli użytkownik aktywuje checkbox *zapisz nowe produkty* to nowe rekordy zostaną automatycznie zapisane w module *Produkty*.
- ilość,
- jednostka,
- cena jednostkowa,
- podatek do wyboru z listy. Jeśli konto nie ma jeszcze dodanych stawek podatku należy uzupełnić je w konfiguracji (konfiguracja / preferencje / sprzedaż / podatki).
- podsumowanie pozycji nieedytowalna kwota będąca wyliczoną wartością dla pozycji z uwzględnieniem ilości, rabatu i podatku.

| POZYCJE FAKTURY 🕏    |       |           |                  |            |                |
|----------------------|-------|-----------|------------------|------------|----------------|
| Nazwa i opis         | llość | Jednostka | Cena jedn. netto | Podatek    | Wartość brutto |
|                      | Q     |           |                  | PST (6%) 🗸 | 0,00£ 🗙        |
| Zapisz nowe produkty |       |           |                  |            | Dodaj pozycji  |

Powyższe pola są domyślne dla dokumentu. Użytkownik może dodatkowo wyświetlać pola:

- opis,
- rabat (procentowy),
- wartość podatku.

Dodatkowe pola można wyświetlić po wybraniu ich z listy schowanej pod ikonką koła zębatego. Przy każdej z linii znajduje się przycisk usuwający wskazaną linię. Usunięcie jedynej linii powoduje jedynie jej wyczyszczenie.

## 2.2.6 Podsumowanie

Poniżej linii znajduje się podsumowanie pozycji faktury zawierające:

- kwotę brutto,
- kwotę netto,
- kwotę podatku wyliczoną wartość poszczególnych podatków użytych na fakturze wraz ze wskazaniem nazwy podatku i stawki,
- kwotę pozostałą do zapłaty.

# 2.2.7 Historia płatności

Sekcja dostępna jest po zapisaniu dokumentu. Zawiera pole do wprowadzenia uiszczonej opłaty przez kontrahenta.

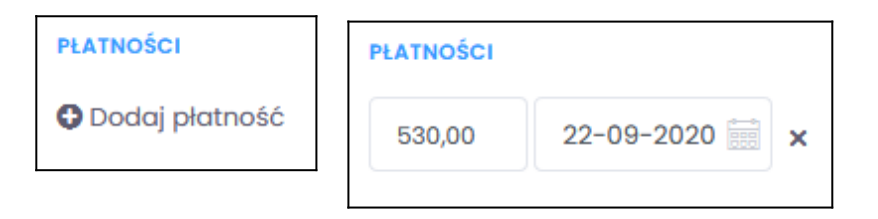

# 2.2.8 Stopka

W tej części formularz wyświetlają się:

- notatki,
- sposób płatności,
- numer konta bankowego,
- opcja powiązania transakcji z projektem.

| Notes                 | Payment type        | Project          |  |  |
|-----------------------|---------------------|------------------|--|--|
|                       | Payment type 🗸      | Choose project ~ |  |  |
|                       | Bank account number |                  |  |  |
| Characters left: 1000 |                     |                  |  |  |

## 3. Szkic przychodu

Przychód można zapisać jako szkic. W tym celu po uzupełnieniu formularza należy wybrać akcję *zapisz szkic*.

Szkic na liście będzie wyświetlał się z tymi samymi danymi co dla dokumentu (o ile zostaną uzupełnione przez użytkownika). Szkice będą posiadały osobny status *szkic*, który będzie wyświetlany zamiast numeru faktury. Jedyną możliwą akcją dla szkicu jest kontynuacja jego tworzenia.

## 4. Wysyłka przychodu

Dokument można wysłać bezpośrednio z aplikacji na skrzynkę odbiorczą email kontrahenta. Wysłać przychód można z dwóch poziomów:

- po wybraniu opcji zapisz i wyślij w momencie dodawania nowej transakcji,
- lub po zapisaniu dokumentu dostępna jest akcja wyślij.

Wysyłanie załącznika z przychodem odbywa się poprzez formularz złożony z następujących elementów:

- pole nadawcy domyślnie wpisany adres email firmy użytkownika (możliwa edycja);
- pole odbiorcy domyślnie wpisany adres email firmy kontrahenta (jeśli znany; możliwa edycja),
- domyślnie ukryte pola: kopia do oraz ukryta kopia do;
- temat;
- treść treść można uzupełnić lub dodać z istniejącego szablonu;
- załączony plik dokumentu.

Wiadomość może być wysłana akcją wywołaną przyciskiem *wyślij*. Przyciskiem *anuluj* użytkownik anuluje wysyłanie wiadomości i jest przekierowywany na do listy faktur.